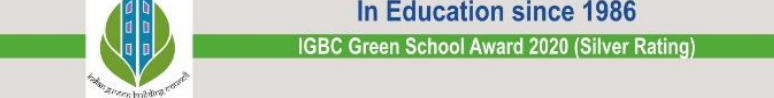

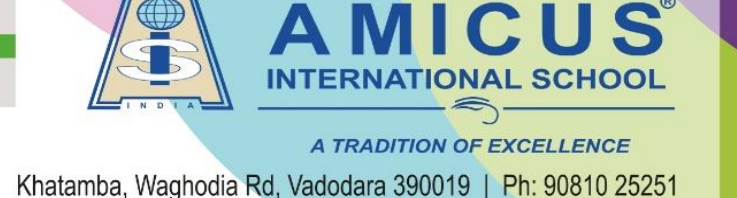

Steps for adding multiple accounts in Iolite App in a Single Device

Dear Parent,

Greetings!

You can add multiple Users/accounts in one iolite app as well as in a single mobile. Please find below the mentioned steps:

1) Login into the lolite App. Enter the URL: iolite.aisvadodara.org( Don't copy, Only Type)

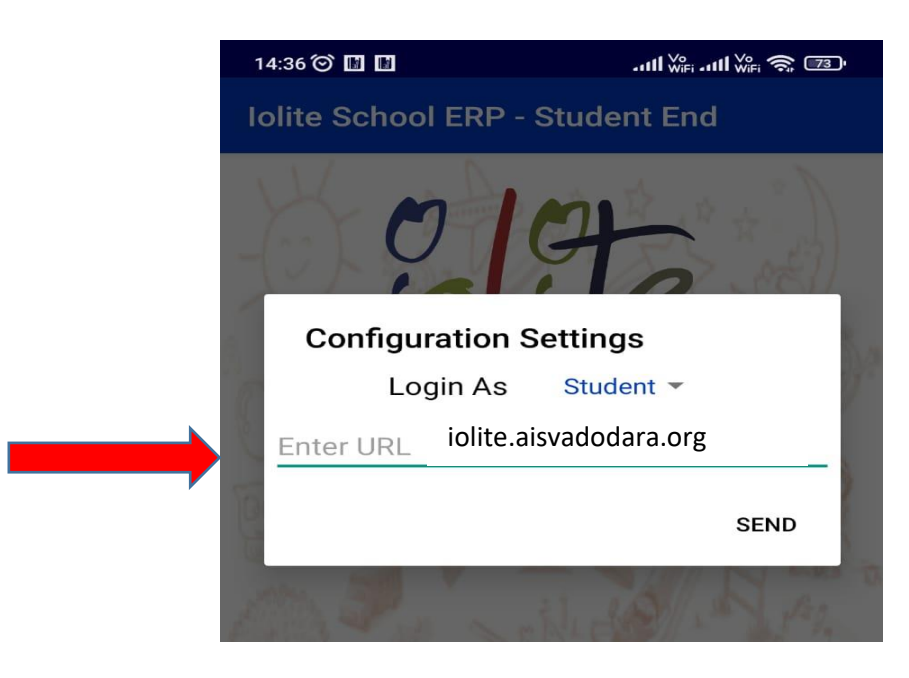

2) Enter First child's Login details: Username and password

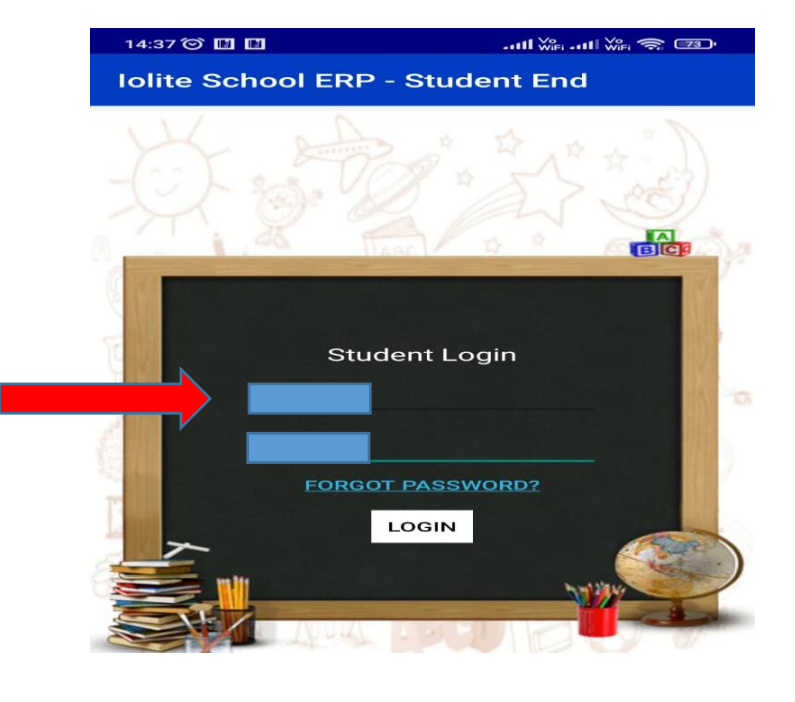

3) After that you need to logout from the app.

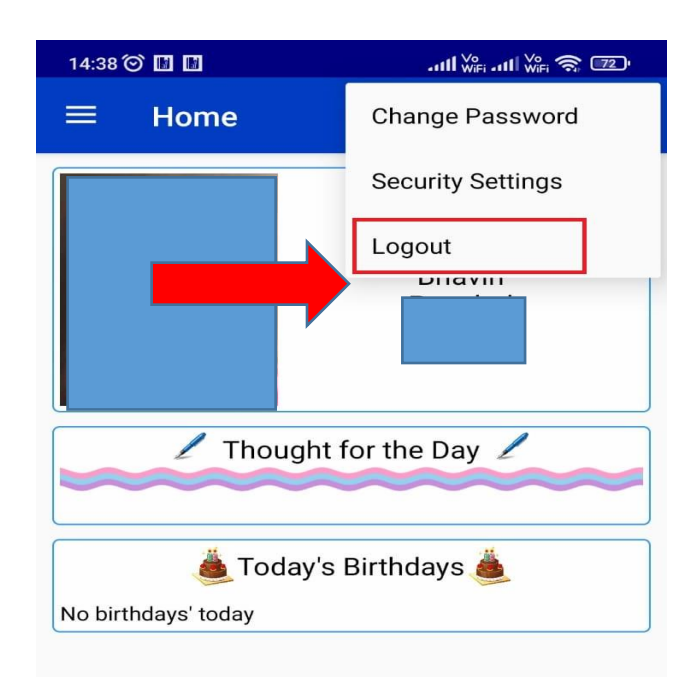

 When you log out from the app. you can see the two options Add Account and Remove Account. Click on Add Account option.

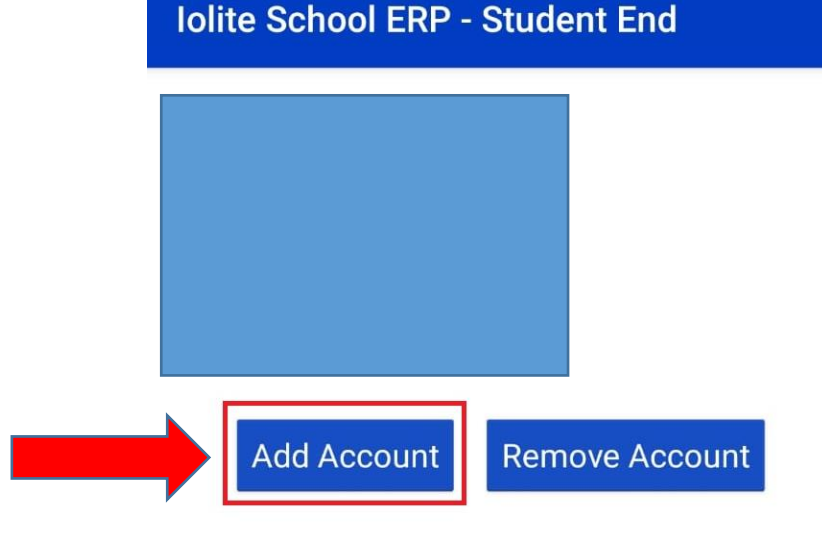

5) After that Enter Again Second child Login details: URL, Username and Password

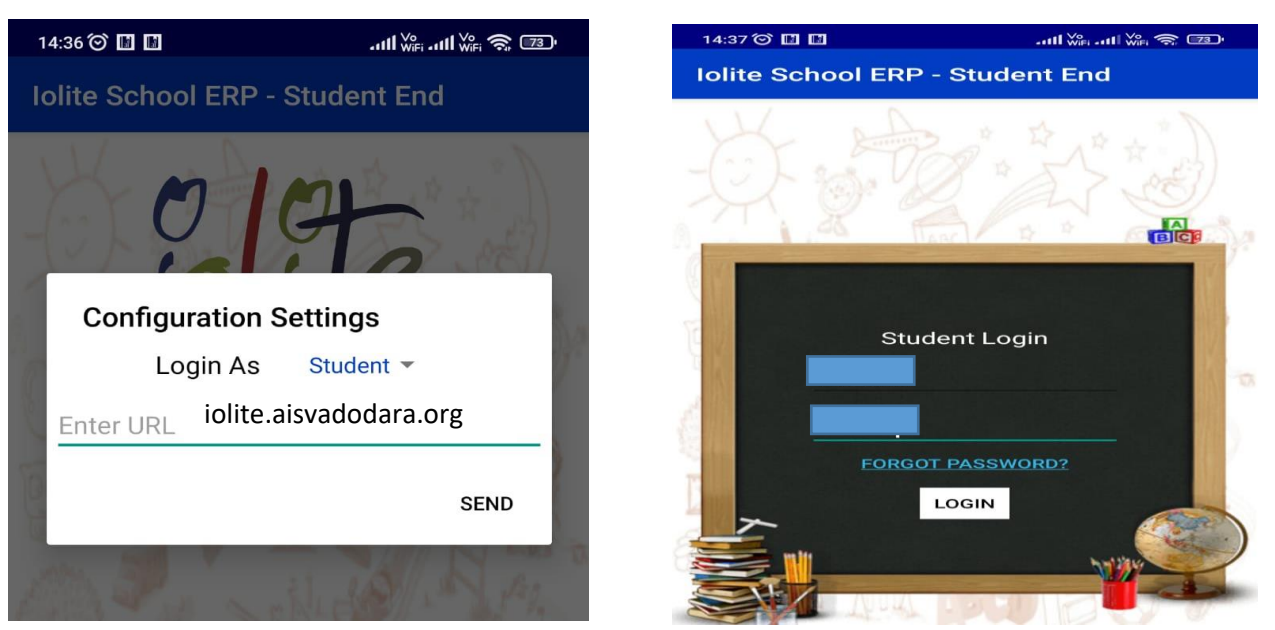

- 6) Again you have to click on logout.
- 7) Now you can see both accounts have been added in the app.

| 14:39 河 🔝 🖬                     | .atl ₩Fi atl ₩Fi 奈 ᠌ |
|---------------------------------|----------------------|
| Iolite School ERP - Student End |                      |
|                                 |                      |
|                                 |                      |
| Add Account                     | Remove Account       |

8) So In this way you can add or remove multiple accounts.